## Kawasaki Robotics

# Astorino

## **Conveyor Operation Manual**

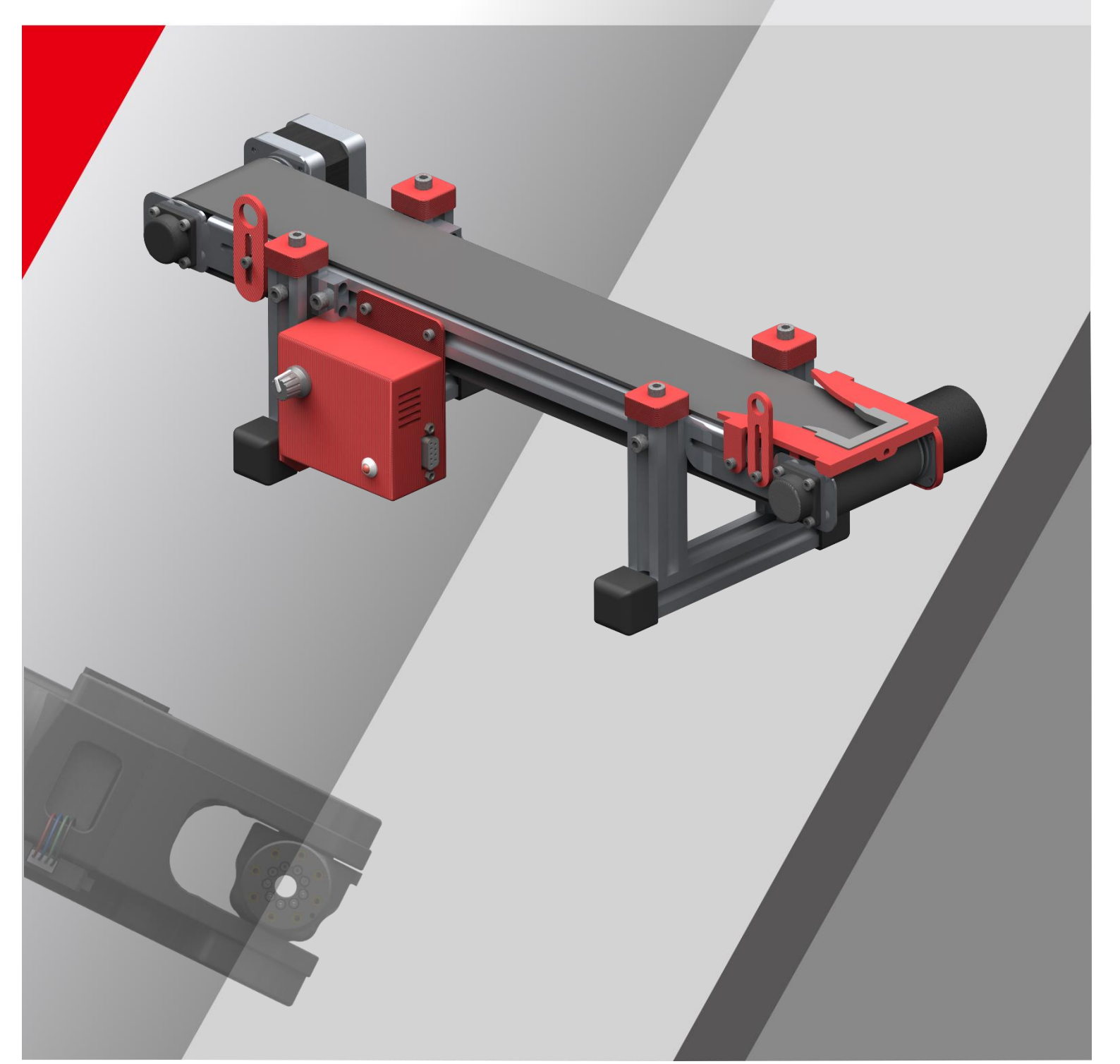

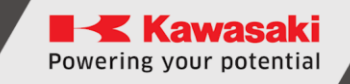

## Preface

This manual describes the handling of the 6-axis robot "astorino" conveyor option.

The ASTORINO is a learning robot specially developed for educational institutions. Pupils and students can use the ASTORINO to learn robot-assisted automation of industrial processes in practice.

- 1. The "astorino" software included with the ASTORINO is licensed for use with this robot only and may not be used, copied or distributed in any other environment.
- 2. Kawasaki shall not be liable for any accidents, damages, and/or problems caused by improper use of the ASTORINO robot.
- 3. Kawasaki reserves the right to change, revise, or update this manual without prior notice.
- 4. This manual may not be reprinted or copied in whole or in part without prior written permission from Kawasaki.
- 5. Keep this manual in a safe place and within easy reach so that it can be used at any time. If the manual is lost or seriously damaged, contact Kawasaki.

Copyright © 2024 by KAWASAKI Robotics GmbH.

All rights reserved.

## Symbols

Items that require special attention in this manual are marked with the following symbols.

Ensure proper operation of the robot and prevent injury or property damage by following the safety instructions in the boxes with these symbols.

## WARNING

Failure to observe the specified contents could possibly result in injury or, in the worst case, death.

#### — [ATTENTION] —

Identifies precautions regarding robot specifications, handling, teaching, operation, and maintenance.

## WARNING

- 1. The accuracy and effectiveness of the diagrams, procedures and explanations in this manual cannot be confirmed with absolute certainty. Should any unexplained problems occur, contact Kawasaki Robotics GmbH at the above address.
- 2. To ensure that all work is performed safely, read and understand this manual. In addition, refer to all applicable laws, regulations, and related materials, as well as the safety statements described in each chapter. Prepare appropriate safety measures and procedures for actual work.

## **Paraphrases**

The following formatting rules are used in this manual:

- For a particular keystroke, the respective key is enclosed in angle brackets, e.g. <F1> or <Enter>.
- For the button of a dialog box or the toolbar, the button name is enclosed in square brackets, e.g. [Ok] or [Reset].
- Selectable fields are marked with a square box □.
   If selected a check mark is shown inside the symbol ☑.

## Change log:

| Date       | Change Description                         |
|------------|--------------------------------------------|
| 2024/09/18 | Create a changelog                         |
|            | Fixed connection cable colors in A version |

|  | List | of | contents |
|--|------|----|----------|
|--|------|----|----------|

| Preface I                                                        |
|------------------------------------------------------------------|
| Symbols1                                                         |
| Paraphrases2                                                     |
| List of contents                                                 |
| 1 Nomenclature in this manual4                                   |
| 2 Overview of ASTORINO4                                          |
| 3 Technical specifications                                       |
| 4 Conveyor package contents                                      |
| 5 Dimensions7                                                    |
| 6 Cooperation with external encoder8                             |
| 7 Supported encoders                                             |
| 8 Electrical connection                                          |
| 8.1 DSUB9-pinout                                                 |
| 9 Unboxing and starting-up10                                     |
| 9.1 Connection                                                   |
| 9.2 Connection to astorino robot – encoder                       |
| 9.3 Connection to astorino robot - signals                       |
| 9.3.1 24V IO module11                                            |
| 9.3.2 3.3V IO Adapter12                                          |
| 9.3.3 3.3V IO Module13                                           |
| 9.4 Controlling conveyor via OUTPUTS14                           |
| 9.5 Setting encoder data for conveyor tracking                   |
| 9.6 Checking conveyor synchronization15                          |
| 10 Movement instructions in cooperation with the conveyor belt   |
| 11 Example of a conveyor belt application                        |
| 12 Example of a conveyor belt and vision system application      |
| 13 Manufacturer information                                      |
| Appendix A – Conveyor tracking option installation (B - version) |
| Appendix B – Conveyor tracking option installation (A- version)  |
| Appendix C – Measure conveyor resolution                         |

## **1** Nomenclature in this manual

The author of the manual tries to use generally valid terminology while achieving the greatest possible logical sense. Unfortunately, it must be noted that the terminology is reversed depending on the point of view when considering one and the same topic. Also it is to be stated that in the course of the computer and software history terminologies developed in different way. One will find therefore in a modern manual no terminologies, which always satisfy 100% each expert opinion.

## 2 Overview of ASTORINO

The ASTORINO is a 6-axis learning robot developed specifically for educational institutions such as schools and universities. The robot design is based to be 3D printed with PET-G filament. Damaged parts can be reproduced by the user using a compatible 3D printer.

Programming and control of the robot is done by the "astorino" software.

The latest software version and 3D files can be downloaded from the KA-WASAKI ROBOTICS FTP server:

https://ftp.kawasakirobot.de/Software/Astorino/

Just like Kawasaki's industrial Robots the ASTORINO is programmed using AS language. Providing transferable programming skills from the class-room to real industrial applications.

## **3** Technical specifications

| Characteristics          |             | Astorino Conveyor |
|--------------------------|-------------|-------------------|
|                          | Temperature | 0-40°C            |
| working environment      | Humidity    | 35-80%            |
| Controller               |             | Arduino UNO       |
| Max. motor speed         |             | 50 rpm            |
| Max. current consumption |             | 2000 mA           |
| Size                     |             | 450x150x120mm     |
| Power supply             |             | 12V-24V DC        |
| Belt speed control       |             | 10 – 50 mm/s      |
| Belt length              |             | 450 mm            |
| Belt width               |             | 60 mm             |
| 4 INPUTS                 |             | 2x24V, 2x5V       |
| Weight                   |             | 2 kg              |
| Material                 |             | Aluminium, PET-G  |
| Colour                   |             | Silver/Red        |
| Incremental encoder      |             | 360 ppr, 5-30V    |

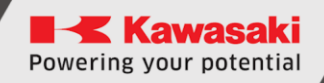

## 4 Conveyor package contents

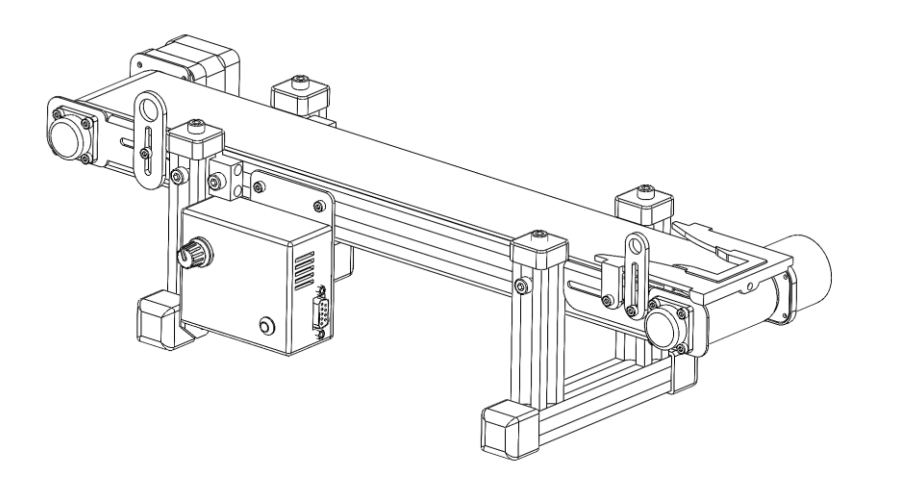

Conveyor

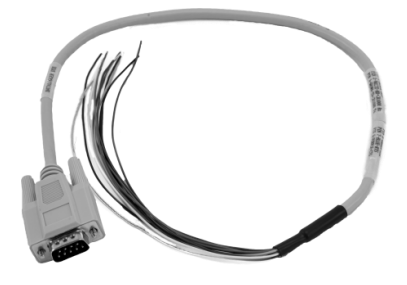

DSUB9 cable, M8 connector for encoder

## **5** Dimensions

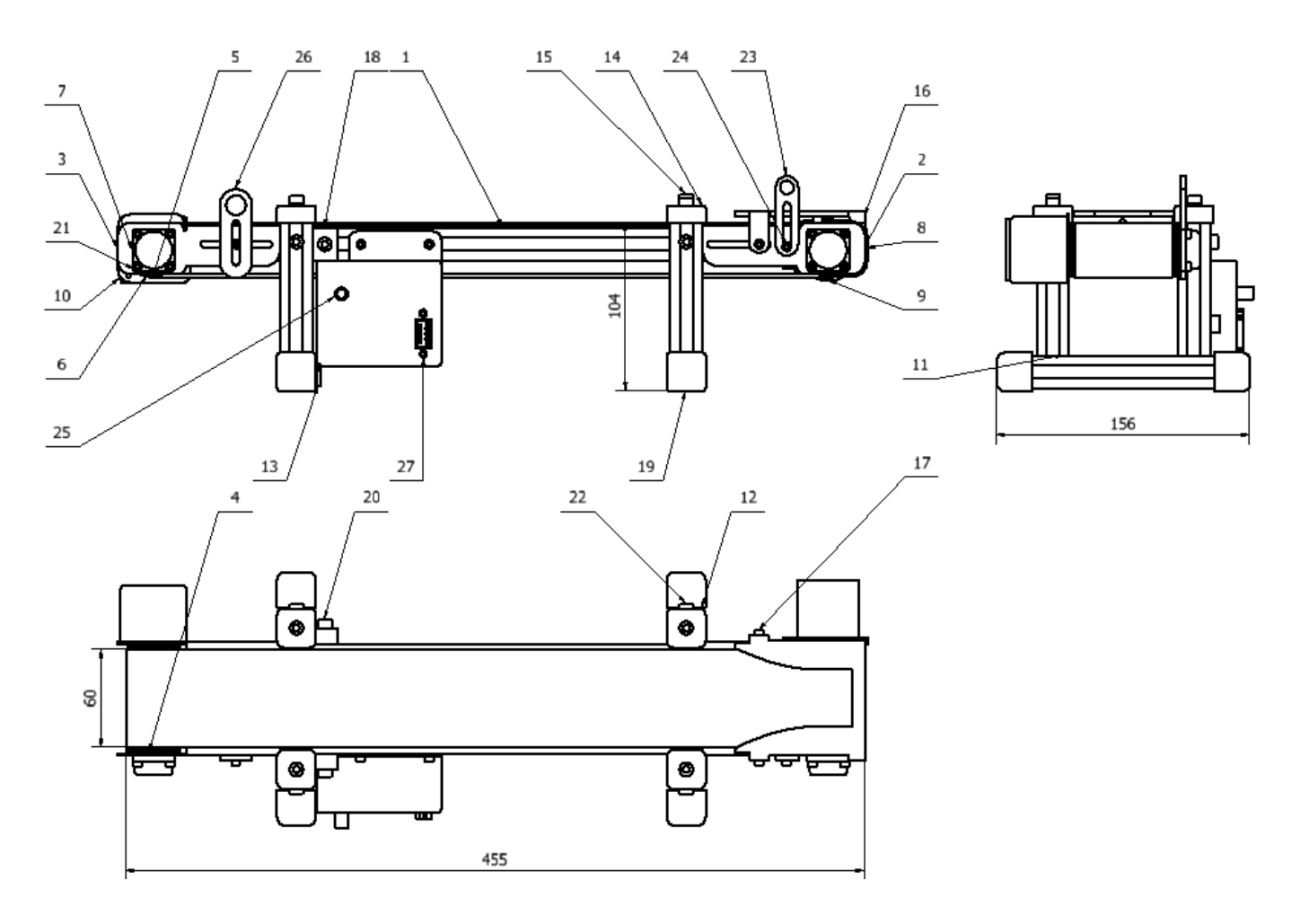

| Item | quantity | Name            |
|------|----------|-----------------|
| 1    | 2        | 2020            |
| 2    | 1        | Encoder mount   |
| 3    | 1        | Motor mount     |
| 4    | 2        | Drive shaft     |
| 5    | 2        | Friction pad    |
| 6    | 1        | Belt            |
| 7    | 2        | Bearing housing |
| 8    | 1        | Encoder holder  |
| 9    | 1        | Encoder         |
| 10   | 1        | Stepper motor   |
| 11   | 4        | Legs            |
| 12   | 2        | Support beam    |
| 13   | 1        | Controller      |
| 14   | 4        | Dummy plug      |
| 15   | 8        | DIN912 M8x8     |
| 16   | 1        | Positioner      |
| 17   | 2        | DIN912 M3x5     |
| 18   | 2        | Belt tensioner  |
| 19   | 4        | Beam dummy plug |
| 20   | 2        | DIN912 M5x10    |
| 21   | 11       | DIN912 M3x6     |
| 22   | 4        | DIN912 M5x20    |
| 23   | 1        | Sensor holder   |
| 24   | 1        | DIN912 M3x6     |
| 25   | 1        | Rotary knob     |
| 26   | 1        | Sensor holder   |
| 27   | 1        | Motor On Led    |

## 6 Cooperation with external encoder

In standard robot operations, the workpiece/workpiece remains stationary during operation. The conveyor synchronization function allows operations on objects moving on the conveyor belt.

Using the function of cooperation with an external encoder, the robot moves, synchronizing its movement with a moving object on the conveyor belt. To synchronize with the moving workpiece, the robot can use up to two external incremental encoders.

Taking into account the sequence of movements and the flow of the program should be avoided:

- movements that will cause going beyond the working range of the robot,
- unnecessary pause of work (stopping the robot while the object passes by the robot)

Before using the synchronous conveyor function, the parameters of the resolution and direction of movement of the conveyor belt must be set. Set the data in the Astorino software.

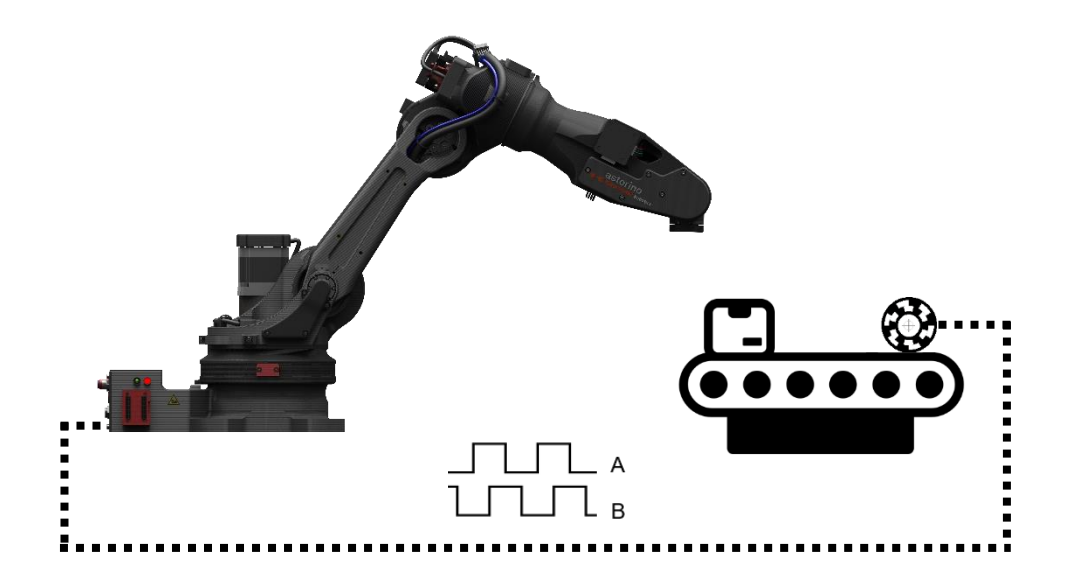

## **7** Supported encoders

Astorino is able to handle up to two additional incremental encoders at the same time.

The basic parameters of the supported encoders are:

- Operating voltage 24V,
- Signal outputs A and B,
- Recommended resolution of no more than 300 PPR (pulses per revolution),
- Outputs operating in PUSH-PULL configuration, Open-Collector or Line Driver

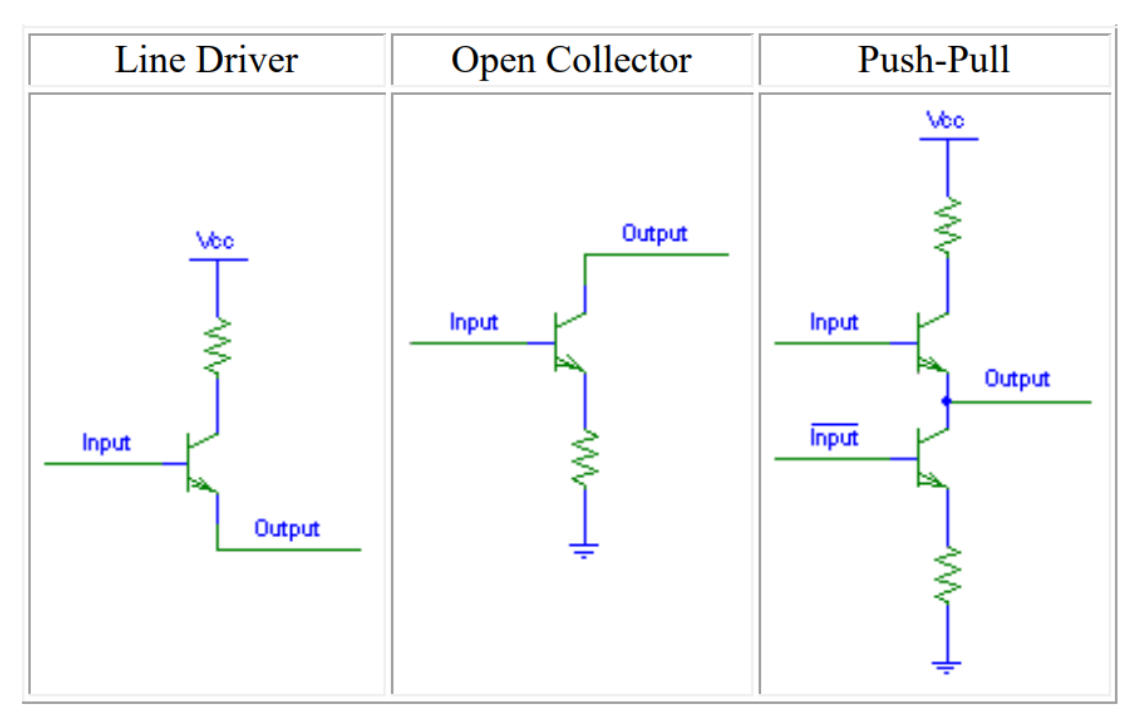

Output in different configurations

Every encoder in the robot is connected on the M8 four-pole plug.

| 4 BLACK | 2 WHITE                                         |
|---------|-------------------------------------------------|
|         | $\left( \begin{array}{c} 0 \end{array} \right)$ |
|         | $\langle 0 \rangle$                             |
| 3 BLUE  | 1 BROWN                                         |

| Entry No. | 1 BROWN | 2 WHITE | 3 BLUE | 4 BLACK |
|-----------|---------|---------|--------|---------|
| 1         | GND     | 24V     | А      | В       |
| 2         | GND     | 24V     | A      | В       |

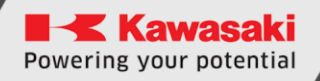

## 8 Electrical connection

### 8.1 DSUB9-pinout

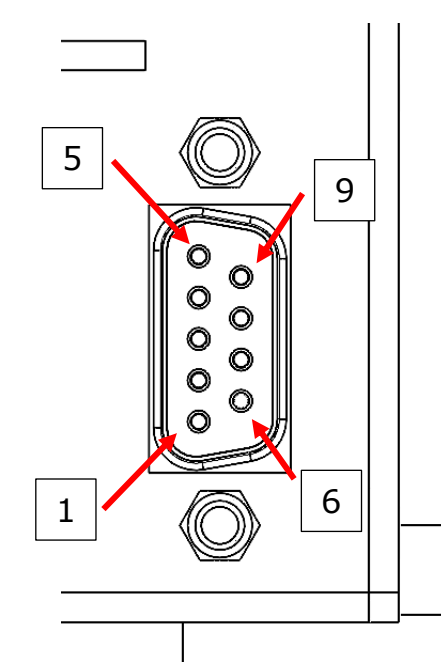

| Pin | Function   | Color  |
|-----|------------|--------|
| 1   | Power (12- | RED    |
|     | 24V)       |        |
| 2   | ENABLE 5V  | BROWN  |
| 3   | DIR 5V     | WHITE  |
| 4   | ENABLE 24V | GREEN  |
| 5   | DIR 24V    | YELLOW |
| 6   | GND        | BLUE   |
| 7   | N/C        | -      |
| 8   | N/C        | -      |
| 9   | STOP*      | -      |

\*STOP is internally connected to 24V inside D-sub 9 plug

## 9 Unboxing and starting-up

Once the conveyor is removed from the packaging, place it on a solid surface.

#### 9.1 Connection

• Connect D-SUB 9 cable to the conveyor

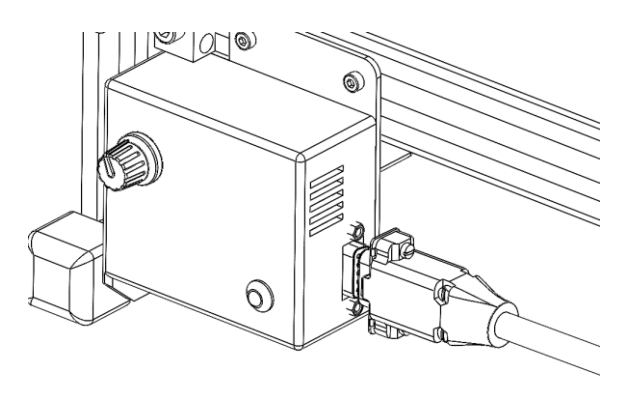

#### [ATTENTION]

When the power is switched on, the motor controller is activated. At this point, the belt is blocked and it's hard to move it manually.

## 9.2 Connection to astorino robot – encoder

Connect M8 cable from encoder to one of conveyor encoder inputs on the robot base. If robot do not have dedicated M8 plug for encoder see Attachment A – installation of conveyor tracking option of this document.

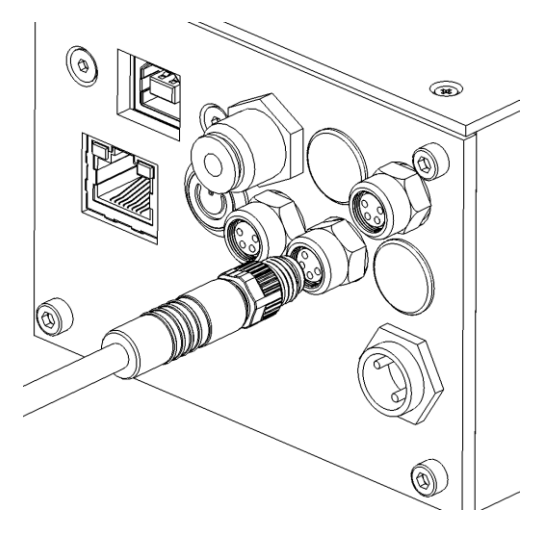

## 9.3 Connection to astorino robot - signals

## 9.3.1 24V IO module

Connect 4 wires from DSUB9 connector to the 24V IO Module. In this example ENABLE signal is connected to  $1^{st}$  OUTPUT, DIR signal is connected to  $2^{nd}$  OUTPUT.

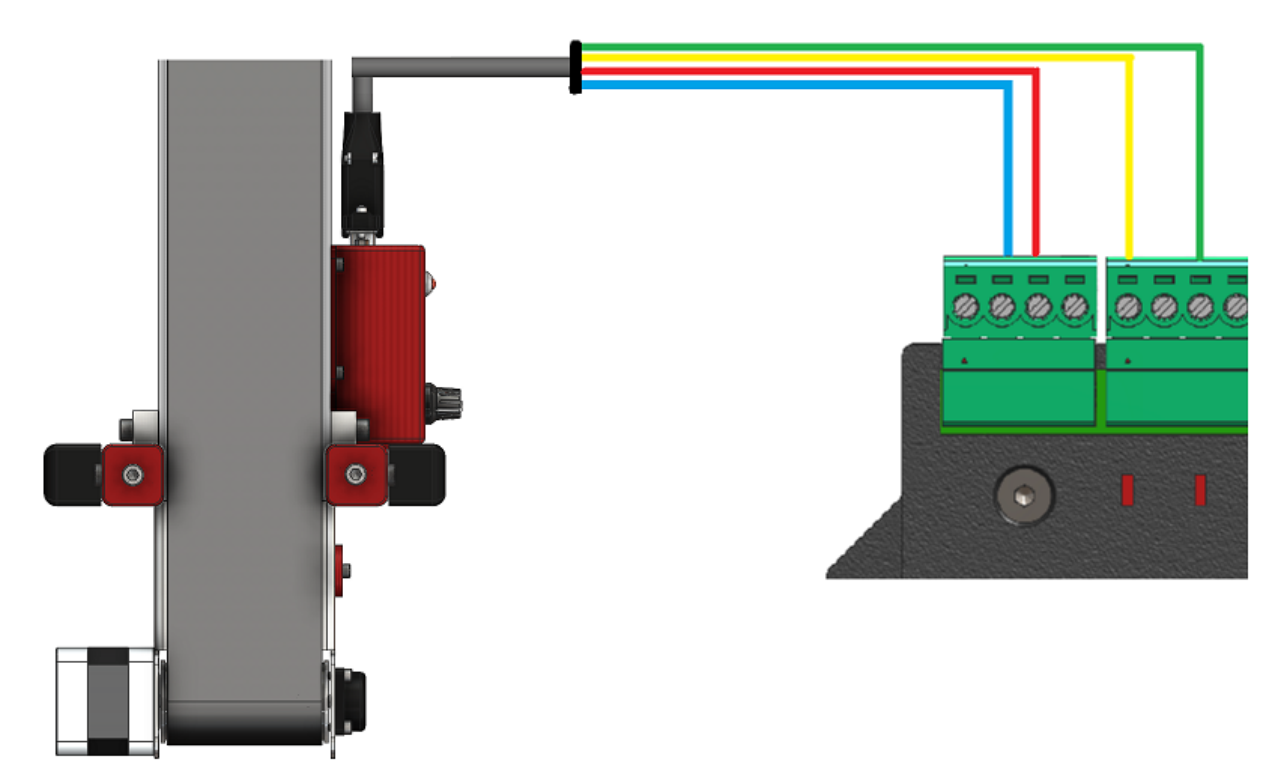

## 9.3.2 3.3V IO Adapter

Connect 3 wires from DSUB9 connector to the 3.3V IO Adapter. In this example ENABLE signal is connected to  $1^{st}$  OUTPUT, DIR signal is connected to  $2^{nd}$  OUTPUT.

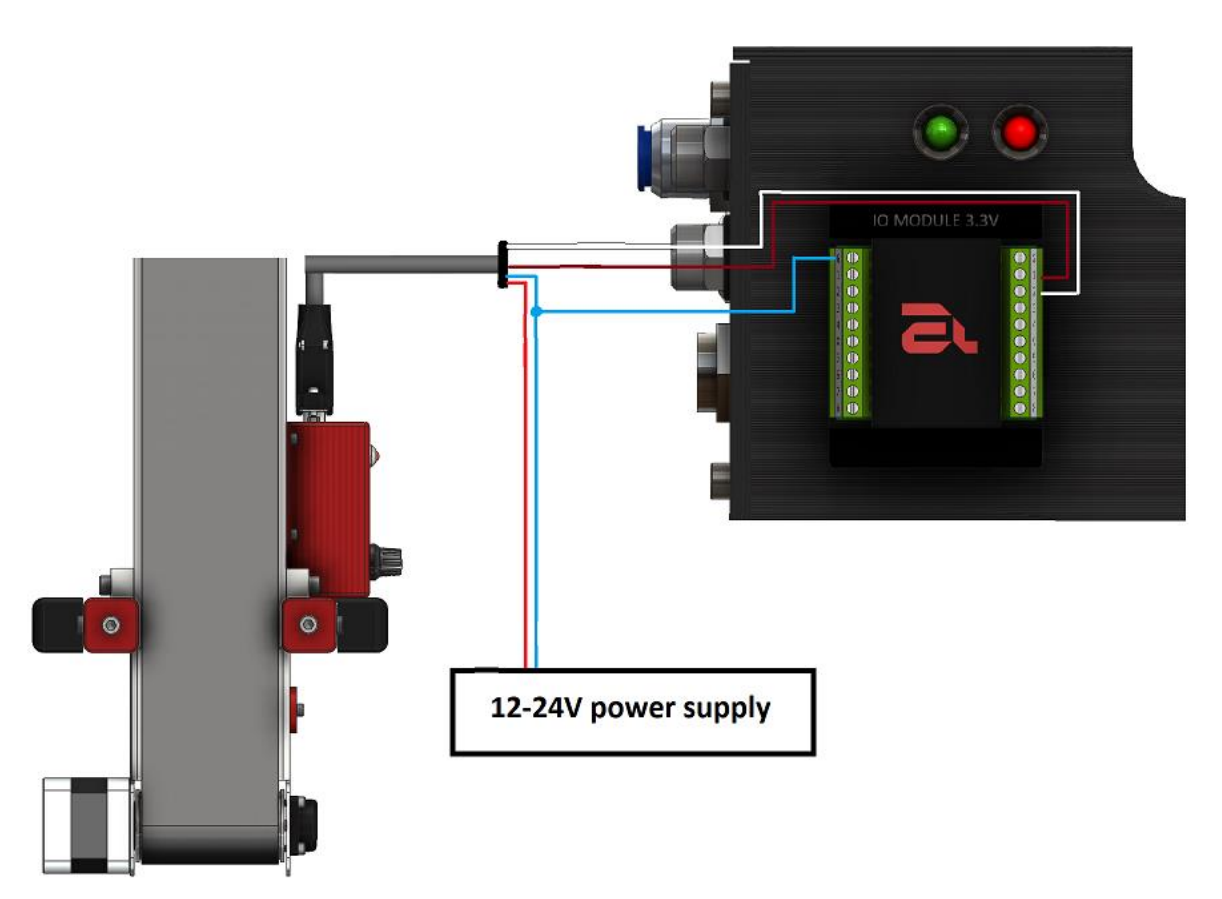

## 9.3.3 3.3V IO Module

Connect 3 wires from DSUB9 connector to the 3.3V IO Adapter. In this example ENABLE signal is connected to  $1^{st}$  OUTPUT, DIR signal is connected to  $2^{nd}$  OUTPUT.

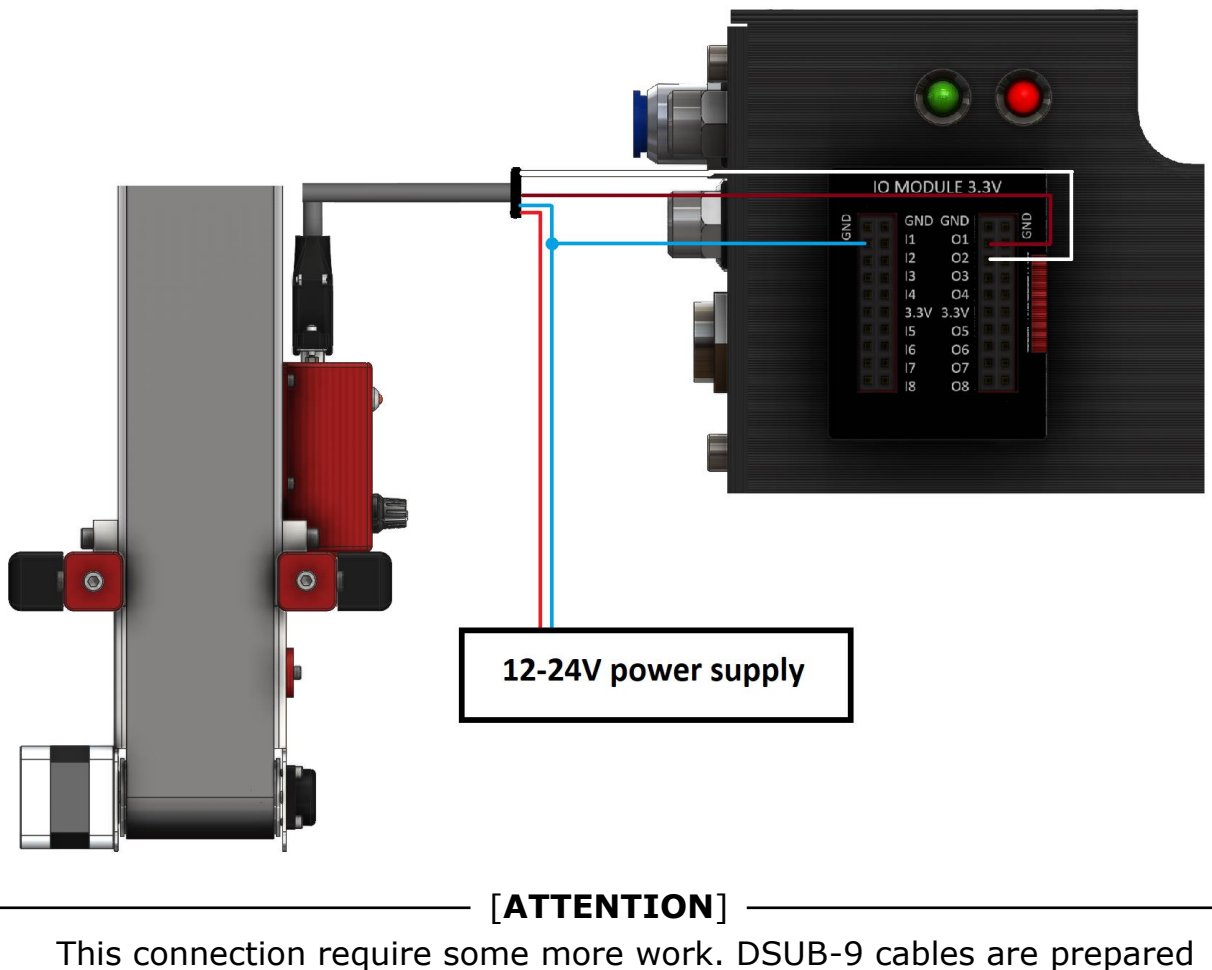

This connection require some more work. DSUB-9 cables are prepared as naked wires and without any connector will not fit to the 3.3V IO module plug.

## 9.4 **Controlling conveyor via OUTPUTS**

To control conveyor motion and direction please use astorino software or Teach Pendant to turn ON or OFF OUTPUTS that are connected to the conveyor, or use SIGNAL command in your program

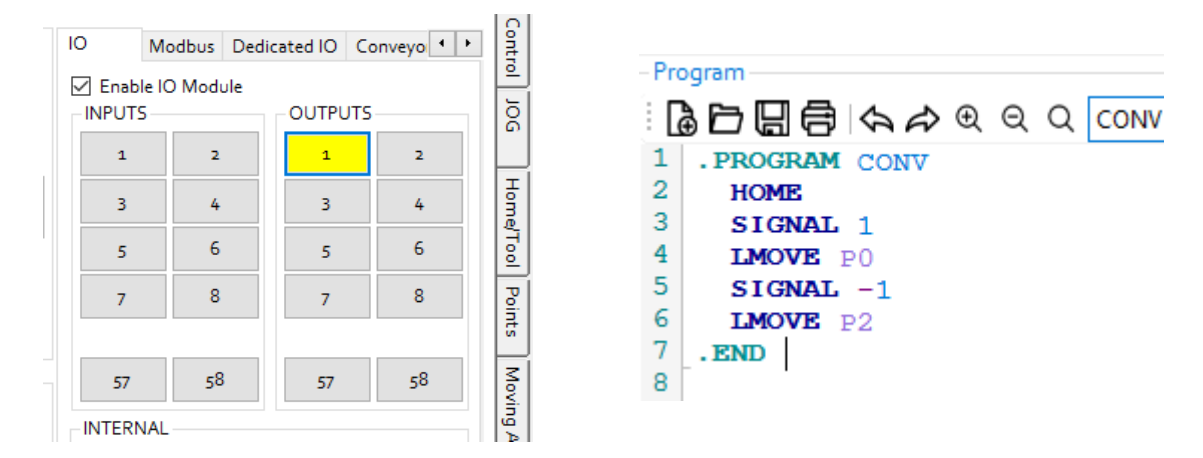

## 9.5 Setting encoder data for conveyor tracking

Before running any programs with conveyor tracking you need to set the correct resolution and motion direction of the belt. It is done in the astorino software, on the Sys. Set. Page in the Conveyor section.

- Resolution is an information how many millimetres are travelled on single encoder pulse,
- Moving direction is an information how the conveyor is placed according to the robot BASE coordinate system. For example X+ means that the belt is moving in a positive direction along X axis

| Modbus      | Dedicated IO         | Conveyor          | Collisio • • |
|-------------|----------------------|-------------------|--------------|
| Conv 1      | Conv 2               |                   |              |
| Resolut     | ion (mm/bit)         |                   | 1.0          |
| Conv M      | oving Direction      | 1                 | 1 ~          |
| (0: Off, 1: | : X+, 2: X- 3: Y+, 4 | : Y-, 5: Z+ 6: Z- | , <b>man</b> |
| S           | ave                  |                   |              |
|             |                      |                   |              |

Standard values:

- Resolution: 0.2967 mm/bit
- Moving Dir: 1 (X+)

After setting the data press [SAVE]

## 9.6 Checking conveyor synchronization

To check if the conveyor tracking is working corectly you can use CONV mode in JOG movements.

Before make sure that the correct cooperation is on by typying CVCOOPJT 8 or 9 in the Terminal, this will turn on cooperation with 1st or 2nd external encoder. Normally after powering up the robot it is set to 1st encoder.

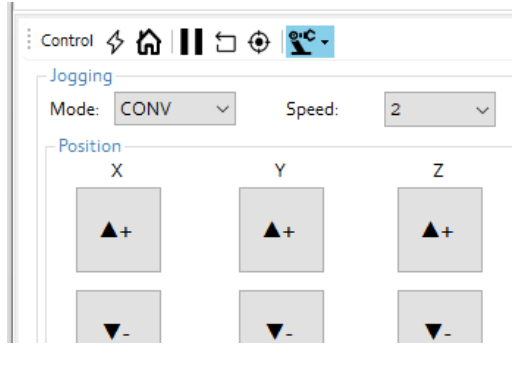

Move astorino robot that it is above conveyor.

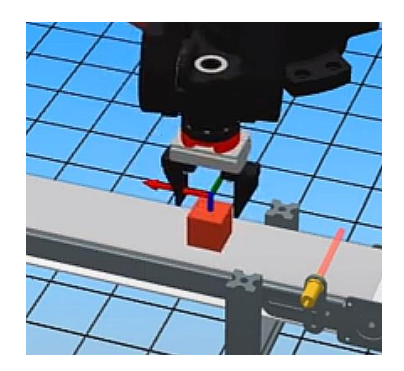

Then switch mode to CONV, turn on the conveyor so the belt is moving and press one of the JOG buttons. Robot should move in synchronization with the belt.

# **10** Movement instructions in cooperation with the conveyor belt

| CVLMOVE   | Linear motion in cooperation with conveyor belt                                                      |
|-----------|----------------------------------------------------------------------------------------------------|
| CVLAPPRO  | Approaches the target point linearly in cooperation with the conveyor belt                           |
| CVLDEPART | Leaves the current position linearly in cooperation with the conveyor belt                           |
| CVDELAY   | Stops the movement of the robot for a specified period of time in cooperation with the conveyor belt |
| CVWAIT    | Stops the robot until the conveyor reaches the set value                                             |
| CVRESET   | Overwrites the current position of the conveyor belt                                                 |
| CVPOS     | Reads the current position of the conveyor 1                                                         |
| CVPOS2    | Reads current position of the conveyor 2                                                             |
| СVСООРЈТ  | Turns on robot cooperation with conveyor 1 or 2                                                      |

## CVLMOVE position variable

#### Function

The movement of the robot to a specific position in linear interpolation with synchronization with the conveyor.

#### Parameter

#### Position variable

Specifies the target position of the robot's movement. (It can be in transformation values, composite transformation values, or joint values.)

#### Explanation

TCP follows a linear trajectory from the start to the end position, synchronizing with the conveyor.

#### Example

| CVLMOVE #pick | Linear motion to the defined by the values of the joints angles (#pick) during synchronization with the conveyor.          |
|---------------|----------------------------------------------------------------------------------------------------|
| CVLMOVE Place | Linear motion to the position defined by the trans-<br>formation variable "place" when synchronizing with<br>the conveyor. |

#### CVLAPPRO position variable, distance

#### Function

Movement in linear interpolation to a specified distance from a certain position, synchronizing with the conveyor.

#### Parameter

#### **Position variable**

Specifies the target position (in transformation values or axis angles)

#### Distance

Determines the distance in the direction of the tool's Z axis between the target position specified above and the position that the robot actually achieves. (Unit: mm)

Providing a positive distance value moves the robot away from the target position (negative direction of the tool's Z-axis). Entering a negative value moves the robot towards the target position (positive direction of the tool's Z-axis).

#### Explanation

In this manual, the orientation of the tool in the position in which the robot actually reaches is determined by the position variable given. The position of the tool becomes a position away from the specified position by a specified distance in the positive or negative direction of the Z axis of the tool.

#### Example

**CVLAPPRO Place,100** The robot synchronizes with the conveyor and moves in linear interpolation to a position 100 mm away in the direction of the tool Z axis from the defined by the values of the "Place" transformation.

#### CVLDEPART distance

#### Function

Movement in linear interpolation to a specified distance from the current position, synchronizing with the conveyor.

#### Parameter

#### Distance

Determines the distance in the direction of the tool's Z axis between the current position and the position that the robot actually achieves. (Unit: mm)

Providing a positive distance value moves the robot away from its current position (negative direction of the tool's Z-axis). Entering a negative value moves the robot towards the current position (positive direction of the Z axis of the tool).

#### Explanation

In this manual, the orientation of the tool in the position in which the robot actually reaches is determined by the current position of the robot. The position of the tool becomes a position away from the current position by a specified distance in the positive or negative direction of the tool Z-axis.

#### Example

**CVLDEPART** 100 The robot synchronizes with the conveyor and moves in linear interpolation to a position 100 mm away in the direction of the Z-axis of the tool from the current position.

## CVDELAY time

#### Function

It "stops" the movement of the robot as seen from the conveyor reference view point for a specified period of time.

#### Parameter

#### Time

Specifies the amount of time during which the robot must remain "still" as seen from the conveyor's perspective (Unit: seconds)

#### Explanation

The **CVDELAY** instruction is a robot movement instruction. After following this instruction, the movement of the robot is controlled so as to maintain the same position relative to the moving conveyor, and therefore, when viewed from the conveyor side, the robot seems to stop. (Looking from externally, the robot moves in accordance with the conveyor, so that the same position is maintained in relation to the workpiece/workpiece on the conveyor).

#### Example

**CVDELAY 2.5** The robot remains stationary for 2.5 seconds from the conveyor's perspective.

#### **CVWAIT** starting position

#### Function

Pauses the execution of the program until the conveyor reaches the specified position. (Unit: mm) .

#### Parameter

#### Starting position

The robot starts again when the conveyor reaches this position.

#### Explanation

When this instruction is executed in the program, the robot stops and waits (does not perform the next step in the program) until the conveyor reaches the specified position. The robot resumes work when the conveyor reaches a certain position.

#### Example

**CVWAIT 50** Further execution of the program is suspended until the 50mm conveyor belt position is reached.

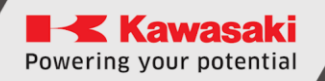

#### CVRESET axis number

#### Function

Resets the position value of the currently cooperating conveyor belt.

#### Parameter

#### **Axis number**

Specifies the conveyor number (axis number) which needs to be reset. This function overwrites the value of conveyor to 0. Possible parameter values are 8 (conveyor 1) and 9 (conveyor 2)

#### Explanation

The CVRESET statement resets the value of a specified conveyor

| Example   |                              |
|-----------|------------------------------|
| CVRESET 8 | Resets the Conveyor 1 to 0mm |
| CVPOS     |                              |
|           |                              |

#### Function

Assigns the current position of the first conveyor to a variable.

#### Example

| CONV1 = CVPOS | Assigns to the variable CONV1 the current value of |
|---------------|----------------------------------------------------|
|               | the position of the first conveyor                 |

#### CVPOS2

#### Function

Assigns the current position of the second conveyor to a variable.

#### Example

## **CONV2 = CVPOS2** Assigns to the variable **CONV2** the current value of the position of the second conveyor

#### CVCOOPJT axis number

#### Function

Enables the robot to cooperate with the conveyor belt.

#### Parameter

Axis number

Specifies which robot conveyor belt is currently to work with. Possible values 8 and 9

#### Explanation

If the function has not been used, the robot cooperates with conveyor number one.

#### Example

CVCOOPJT 8

Activates the cooperation of the robot with the first conveyor

## **11** Example of a conveyor belt application

In the example below, the robot is equipped with a conveyor belt (1), a 24V pulse encoder (2) and a proximity sensor (3). The encoder has been connected to the input of the first encoder and the proximity sensor to the first input in the 24V I/O module. In order to clarify the diagram, the connection of the 24V IO module with the robot is not shown. The following example assumes that the conveyor has its own control and its movement matches the arrow in the drawing.

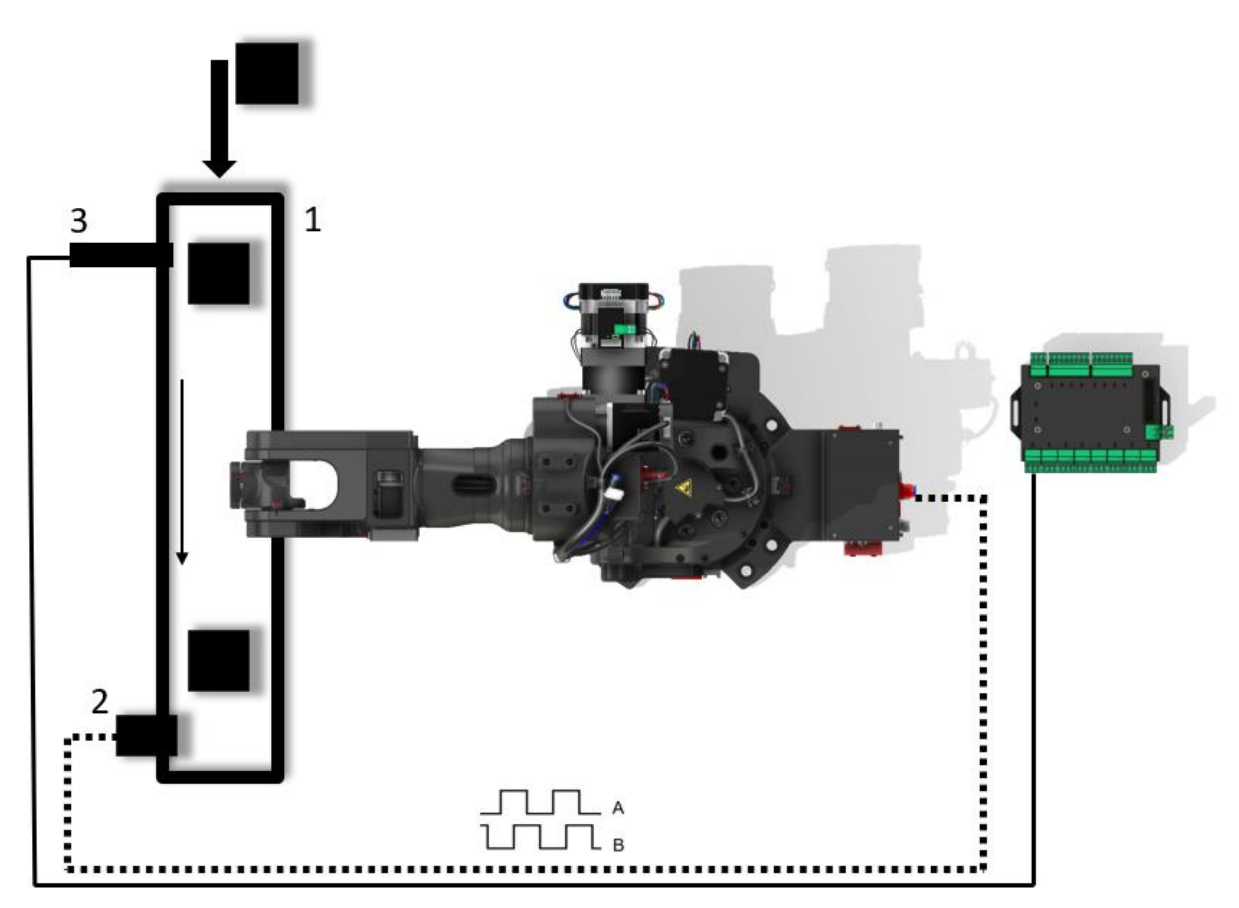

In the above application, the user gives the workpieces (cubes) at the beginning of the conveyor belt, when the sensor triggers, a point is saved, to which the robot then goes and picks the detail at the same time synchronizing with the conveyor belt. It then puts the items in a different location.

The first thing to do is to configure the conveyor setting in the robot settings. In this example, the resolution is 0.1mm/bit and the direction is set to X-.

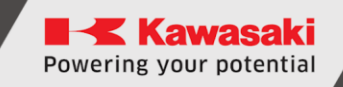

Before starting, record the point where the workpiece is located at the time of detection by the sensor (3) and the deposit point P1

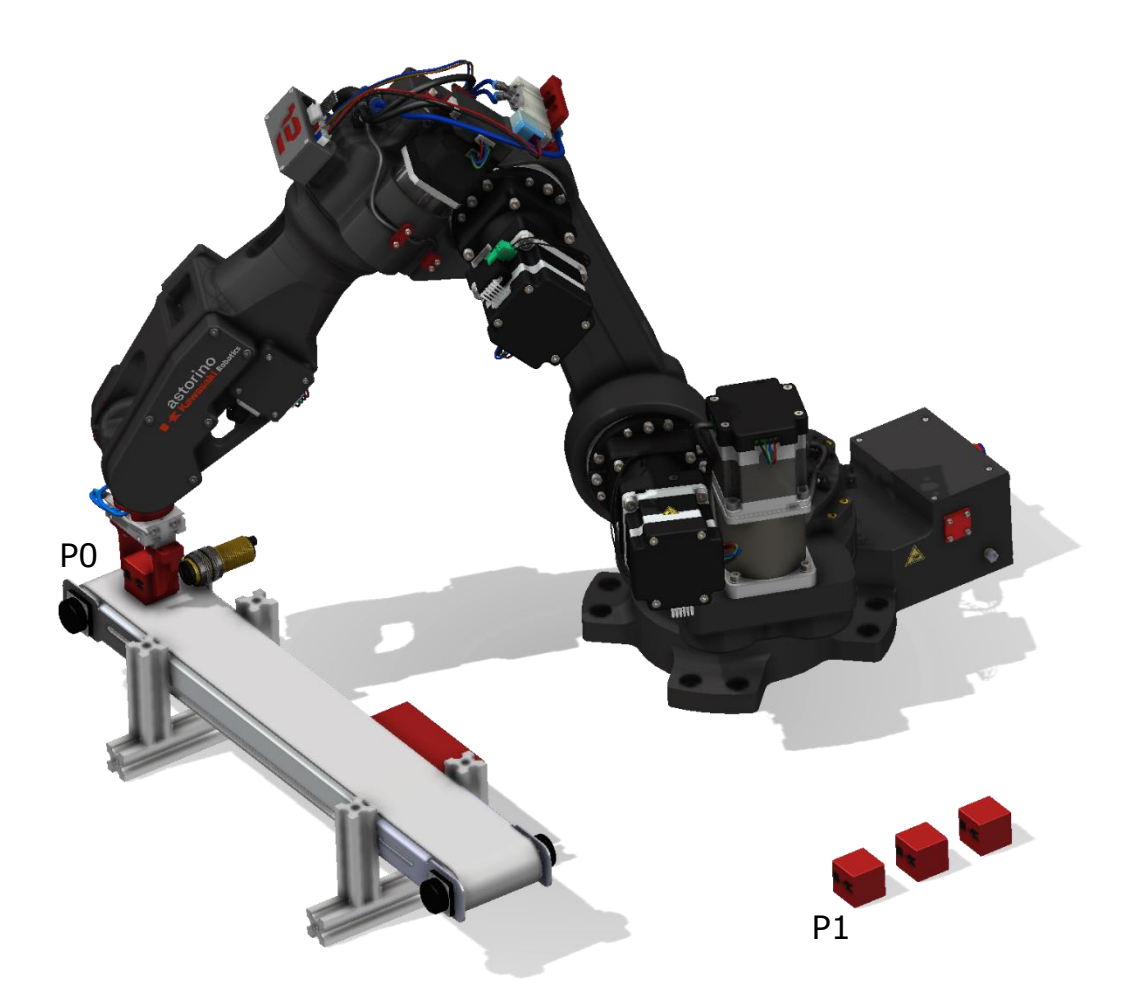

In order for the above application to work properly, the workpieces should be given in the same orientation and position on the conveyor belt (relative to the width), this can be done by designing appropriate bumpers that will automatically position the detail in the middle of the conveyor belt

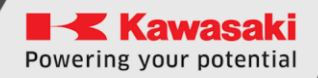

#### Example program:

```
. PROGRAM CONV
 SPEED 100 MM/S ALWAYS
 TOOL 1
 POINT PICK = P0 ; P0 saved point at sensor
 POINT PLACE = P1 ; P1 saved put away point
 HOME
 CVCOOPJT 8; synch with 1st conv
 CVRESET 8
 WHILE SIG(1002) == TRUE DO
   SWAIT 1001 ; wait conv sensor signal
   ENC = CVPOS
   POINT/8 PICK = ENC ; store current encoder value to PICK
   CVWAIT 50 ; wait till conv moved 50 mm
   CVLAPPRO PICK, 50
   SPEED 50 MM/S
   CVLMOVE PICK ; move to PICK
   CVDELAY 0.5 ; wait above conv 0.5s
   SIGNAL 1 ; close gripper
   CVDELAY 1 ; wait above conv 1s
   CVLDEPART 50
   JAPPRO PLACE, 50
   SPEED 20 MM/S
   LMOVE PLACE
   TWAIT 0.5
   SIGNAL -1
   TWAIT 1
   LDEPART 50
   POINT PLACE = SHIFT (PLACE BY 0, -50, 0)
   IF CVPOS > 5000 THEN
      CVRESET 8 ; reset encoder if too big
   END
 END
.END
```

# 12 Example of a conveyor belt and vision system application

In the example below, the robot is equipped with a conveyor belt (1), a 24V pulse encoder (2), a proximity sensor (3) and a vision system (4). The encoder was connected to the first encoder input, the proximity sensor to the first input in the 24V I/O module, and the vision system to the Serial input in the robot base. In order to clarify the diagram, the connection of the 24V IO module with the robot is not shown. The following example assumes that the conveyor has its own control and its movement matches the arrow in the drawing.

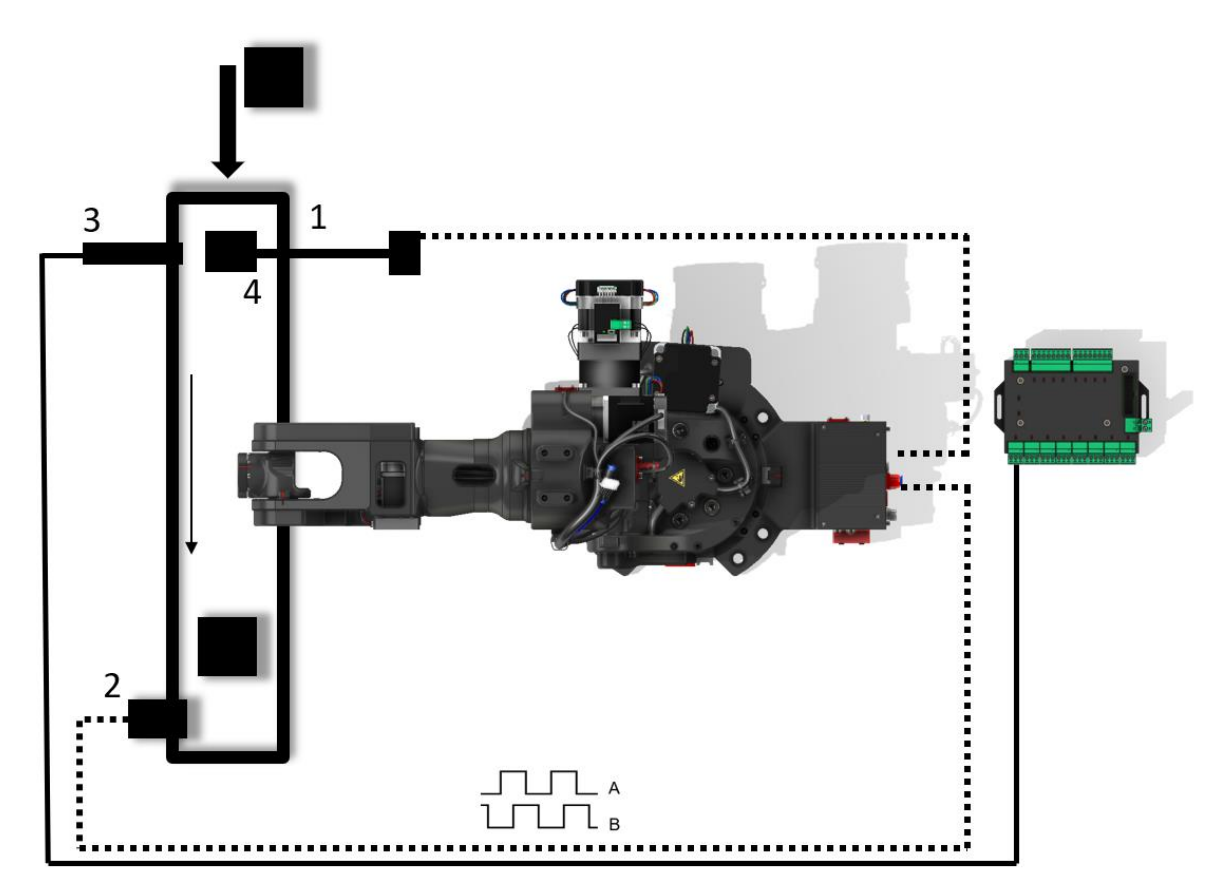

In the above application, the user puts workpieces (cubes) at the beginning of the conveyor belt, when the sensor triggers, the camera is activated, which detects the object on the conveyor belt and sends the coordinates to the robot. A saved point is used to determine the location of the workpiece. The robot then goes and picks up the cube while synchronizing with the conveyor belt. It then puts the picked up items in a different location.

The first thing to do is to configure the conveyor setting in the robot settings. In this example, the resolution is 0.1mm/bit and the direction is set to X-.

Before starting, calibrate the camera according to the instructions of the vision system and teach the P1 place point. It is also necessary, as in the previous example, to reach the point P0 at any position of the conveyor belt so as to read the coordinate Z of the intake position. Then enter it in the program in the line

#### **POINT PICK = TRANS(dataX, dataY, height, 0,0,0)**.

In the example program, the value is 100mm.

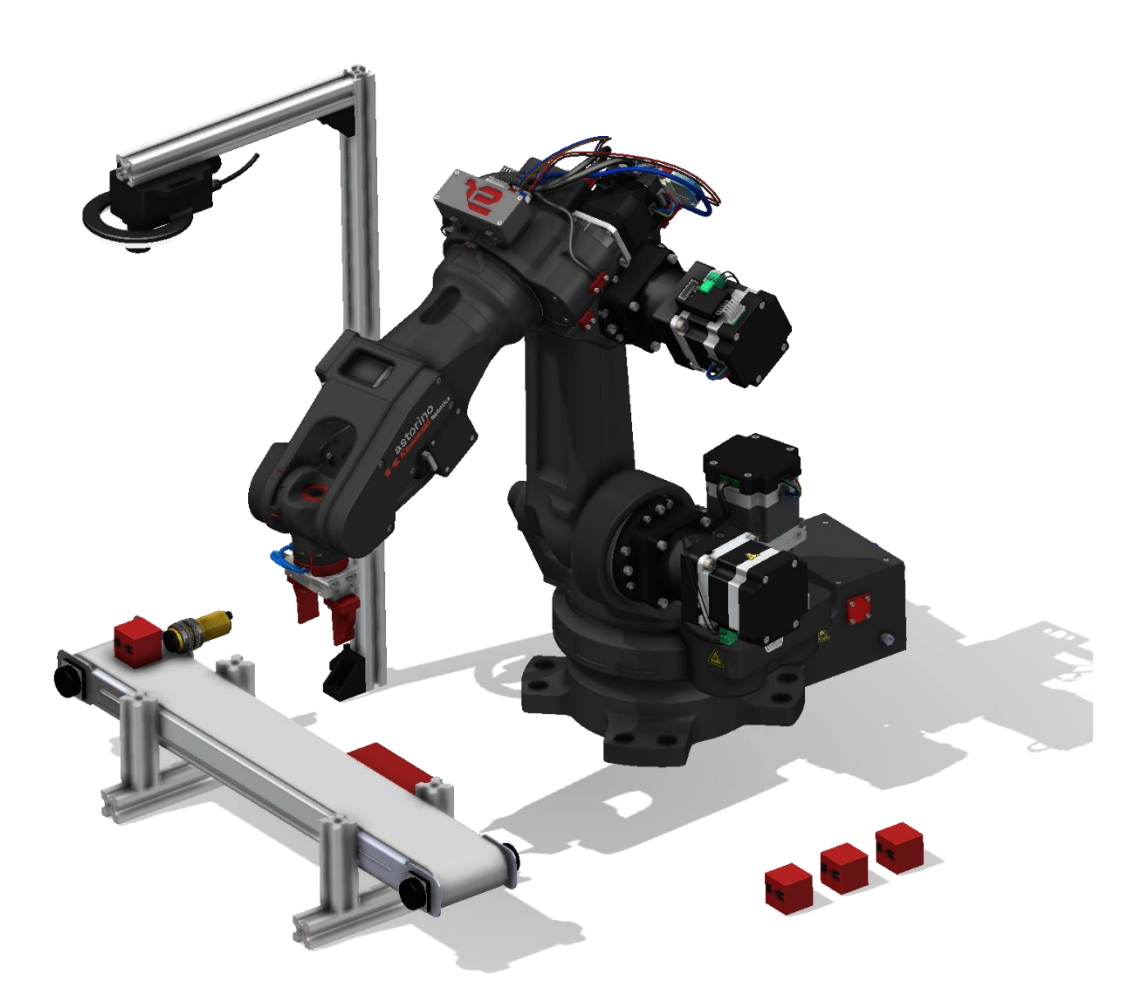

```
. . PROGRAM CONV
  SPEED 100 MM/S ALWAYS
  TOOL 1
  POINT PLACE = P1 ; P1 saved put down point
  HOME
  CVCOOPJT 8; synch with 1st conv
  CVRESET 8
  WHILE SIG(1002) == TRUE DO
    SWAIT 1001 ; wait conv sensor signal
    SEND "T"
    WHILE EXISTCOM == false DO
      TWAIT 0.05
    END
    $temp = RECEIVE
    $temp2 = $DECODE ($temp, "/")
    $temp3 = $DECODE($temp, "/")
    $temp4 = $DECODE($temp, "/")
    dataX = VAL($temp2)
    dataY = VAL($temp3)
    dataA = VAL($temp4)
    IF ((dataX <> 0) OR (dataY <> 0)) THEN
      POINT PICK = TRANS (dataX, dataY, 100, 0, 0, 0)
      POINT/OAT PICK = P0
      POINT PICK = PICK + RZ (dataA)
      ENC = CVPOS
      POINT/8 = ENC
      CVWAIT 100 ; wait till conv moved 50 mm
      SPEED 100 MM/S ALWAYS
      CVLAPPRO PICK, 40
      SPEED 40 MM/S ALWAYS
      CVLMOVE PICK ; move to PICK
      CVDELAY 0.5 ; wait above conv 0.5s
      SIGNAL 1 ; close gripper
      CVDELAY 1 ; wait above conv 1s
      CVLDEPART 50
      JAPPRO PLACE, 50
      SPEED 20 MM/S
      LMOVE PLACE
      TWAIT 0.5
      SIGNAL -1
      TWAIT 1
      LDEPART 50
      POINT PLACE = SHIFT (PLACE BY 0, -50, 0)
      IF CVPOS > 5000 THEN
        CVRESET 8 ; reset encoder if too big
      END
    ELSE
      PRINT "No workpiece"
      CVRESET 8
    END
  END
. END
```

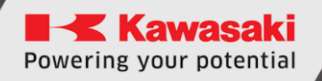

## **13** Manufacturer information

For further questions, contact Kawasaki Robotics support.

#### **Contact:**

Kawasaki Robotics GmbH tech-support@kawasakirobot.de +49 (0) 2131 - 3426 - 1310

> Kawasaki Robot Conveyor Operation Manual

> > 2024-09: 5th Edition

Publication: KAWASAKI Robotics GmbH

Copyright C 2024 by KAWASAKI Robotics GmbH. All rights reserved.

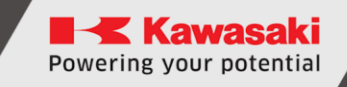

## Appendix A – Conveyor tracking option installation (B - version)

To connect the conveyor M8 connector to the robot, follow these steps:

- 1. Disconnect the robot from the power supply,
- 2. Unscrew the top and back covers,

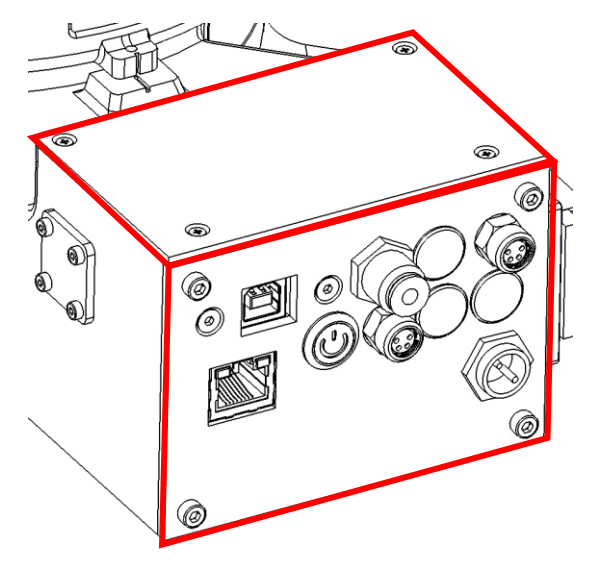

3. Insert the included M8 plug through the hole in the rear panel located next to SERIAL communication connector.

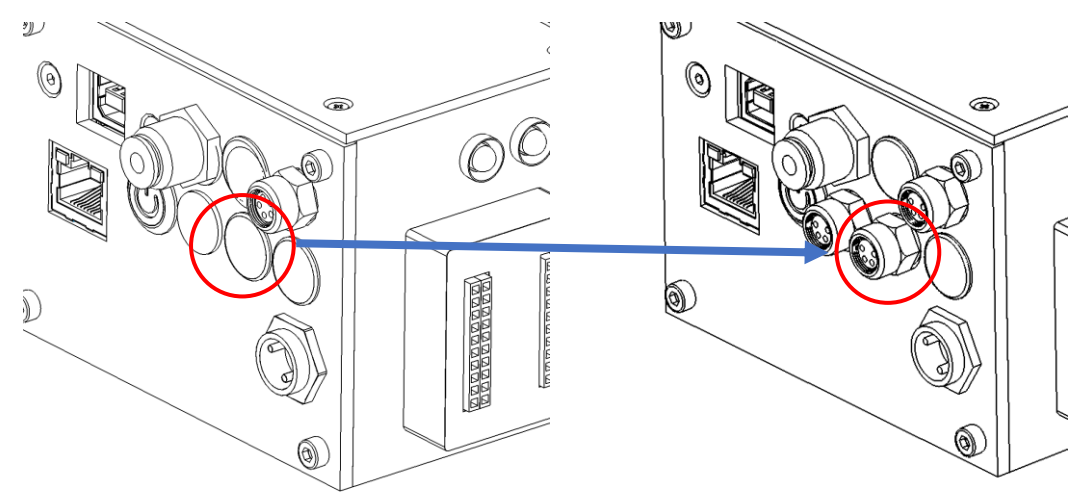

4. Plug the cable from the included M8 plug into the motherboard

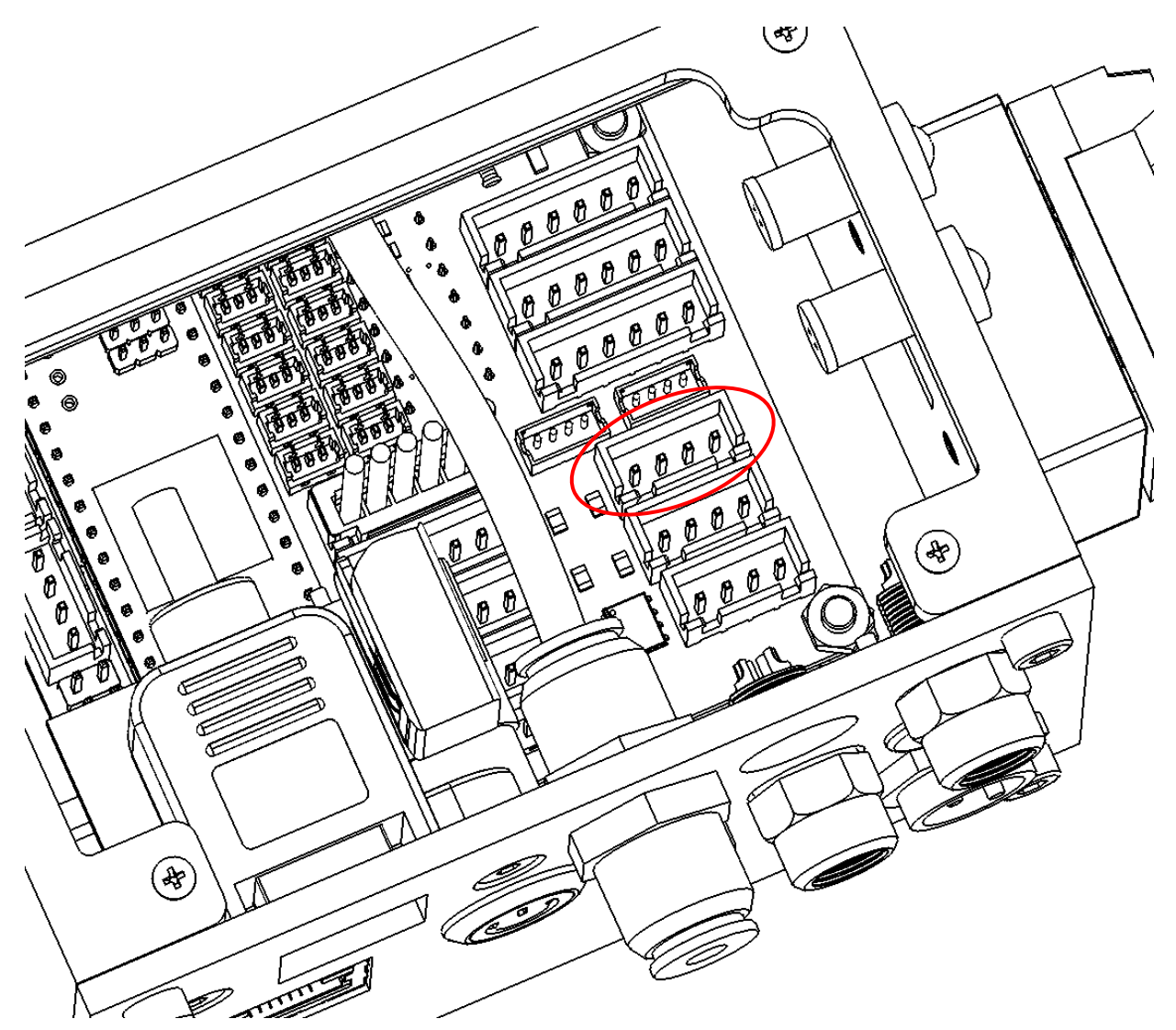

5. Close all covers.

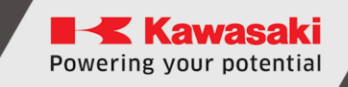

## Appendix B – Conveyor tracking option installation (A- version)

To connect the conveyor M8 connector to the robot, follow these steps:

- 1. Disconnect the robot from the power supply,
- 2. Unscrew the top and back covers,

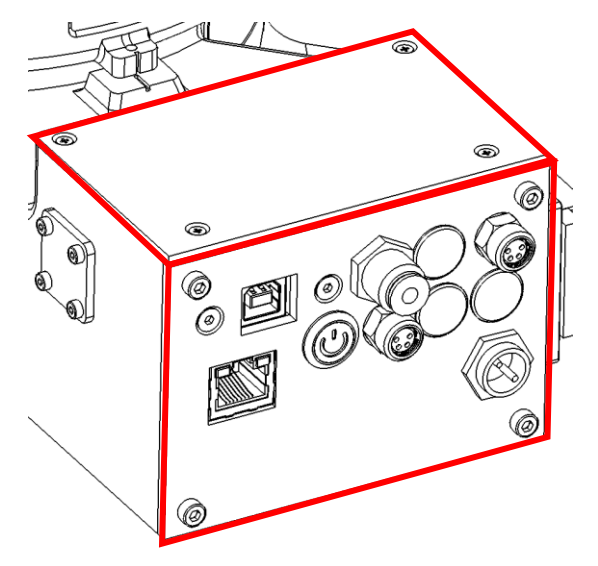

3. Insert the included M8 plug through the hole in the rear panel located next to SERIAL communication connector.

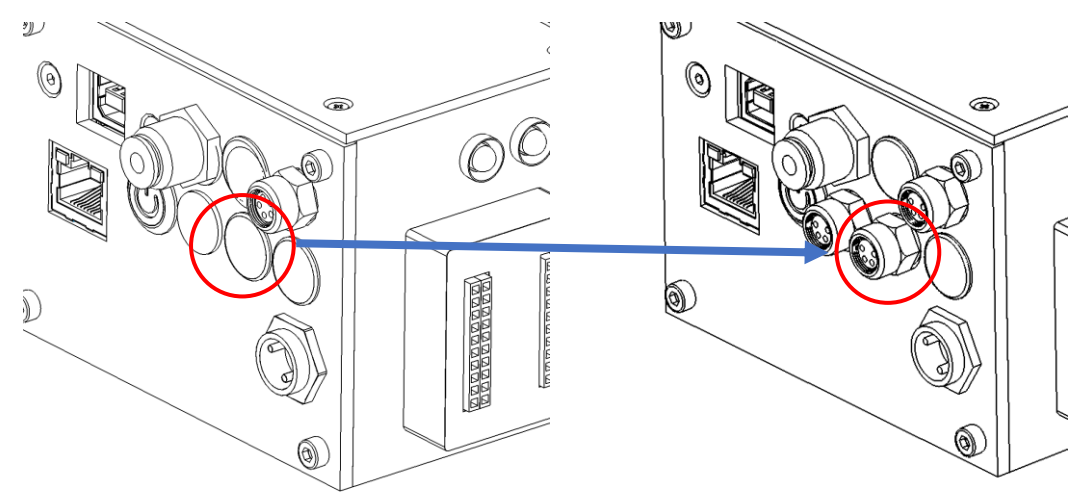

4. Plug the cable from the included M8 plug into the motherboard

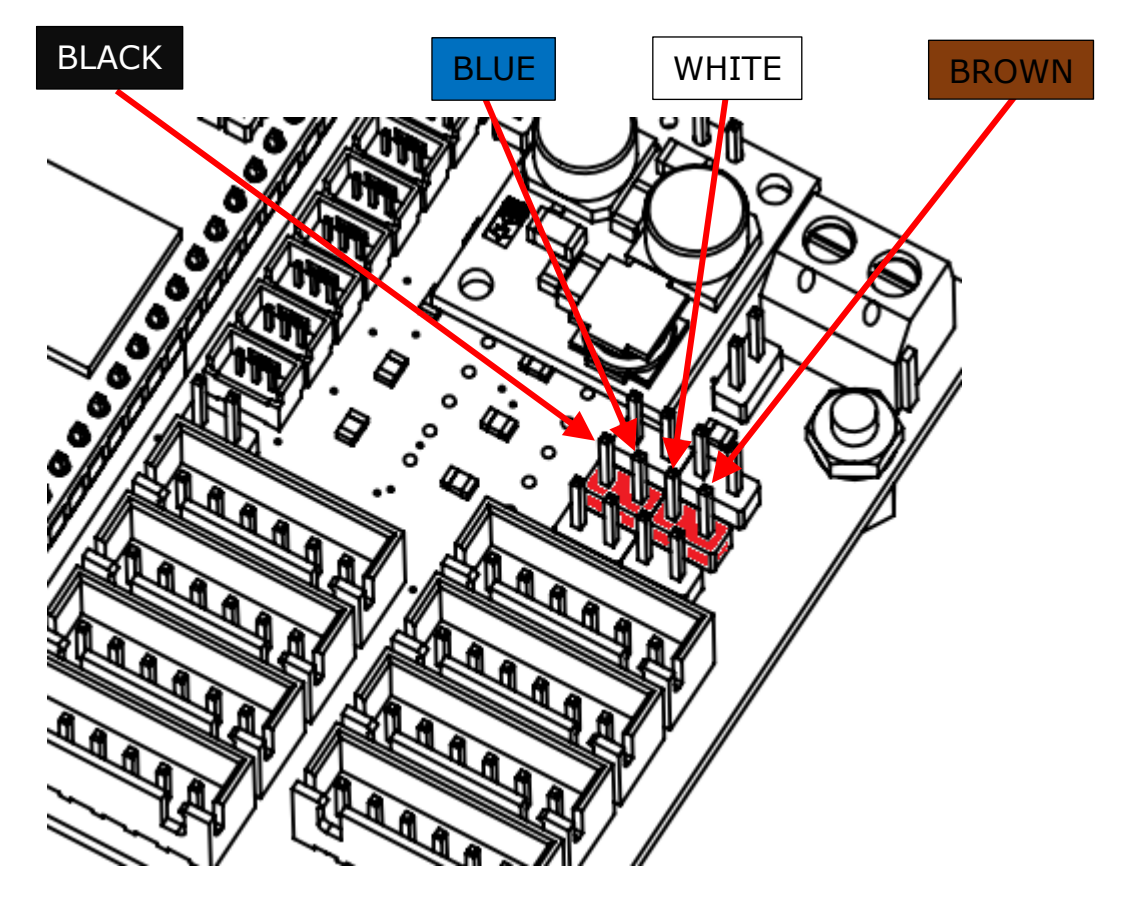

5. Close all covers.

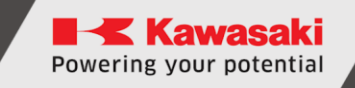

## Appendix C – Measure conveyor resolution

To measure the correct resolution of external encoder for cooperation with a robot set the default resolution in conveyor settings.

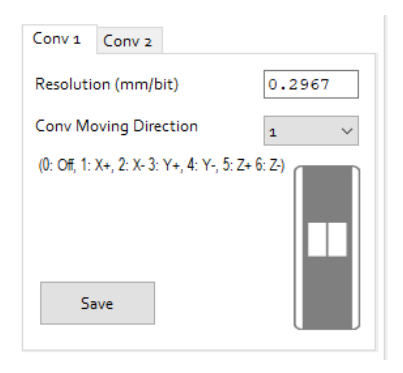

Mark a spot on a belt and on the conveyor frame using a sharpie or something similar.

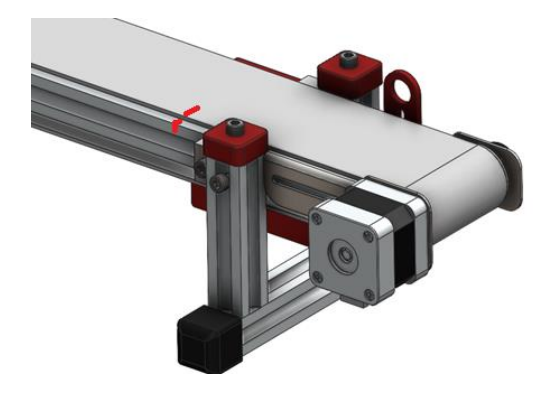

Write down current position of a belt

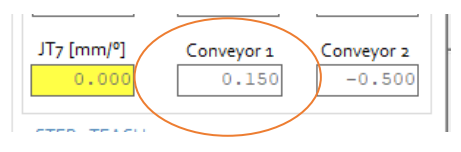

Using a measuring tool like a calliper or a ruler move market spot by 10cm

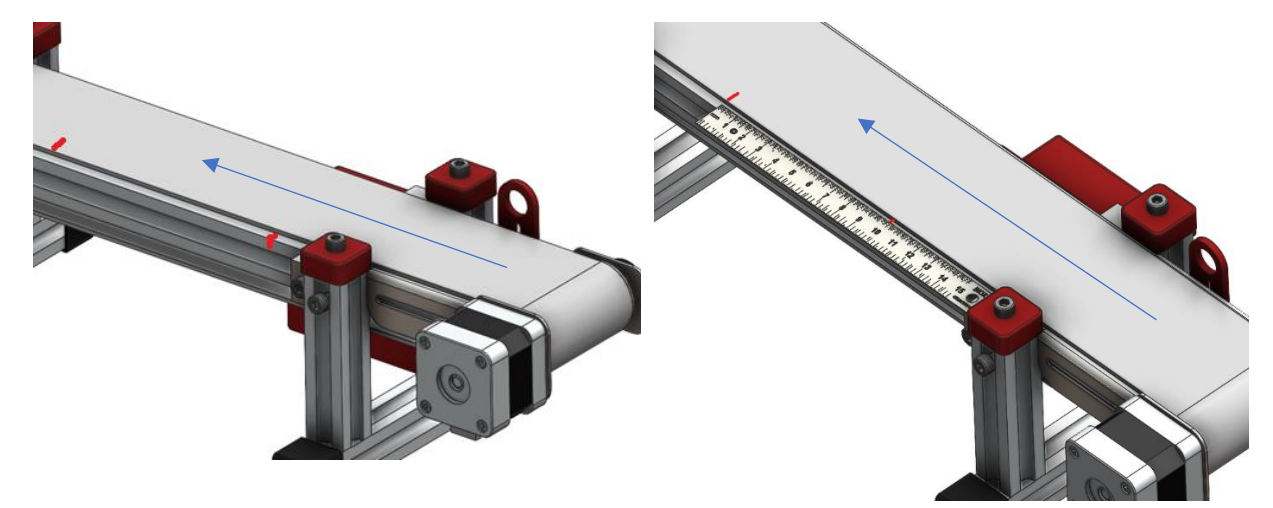

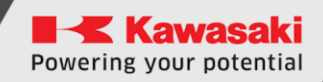

Read position of a conveyor from JOG tab:

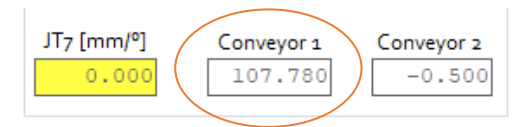

Now using proportion calculate new correct resolution:

D – measured distance by robot controller

C1 - conveyor value at the begining

- C2 conveyor value after movement
- $R1-current\ resolution$
- $R2-calculated\ resolution$
- M measured distance by ruler or calliper

$$D = C2 - C1$$
$$R2 = \frac{R1 * M}{D}$$

For example:

- Current resolution is 0.2967
- Travelled distance: 107.780 0.150 = 107.630
- Measured distance is 100 mm

$$R2 = \frac{0.2967 * 100}{107.630}$$

New calculated resolution is:

$$R2 = 0.2756$$

Enter that value into Conveyor resolution setting and SAVE settings

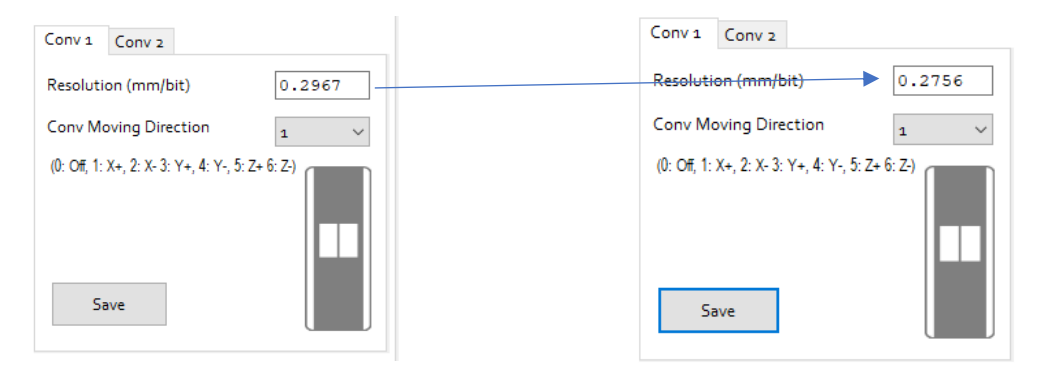